# Hazardous and Special Products: PRO Performance Reporting Guide

**Fertilizers** 

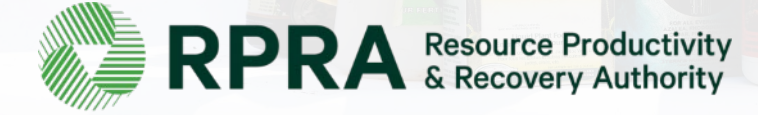

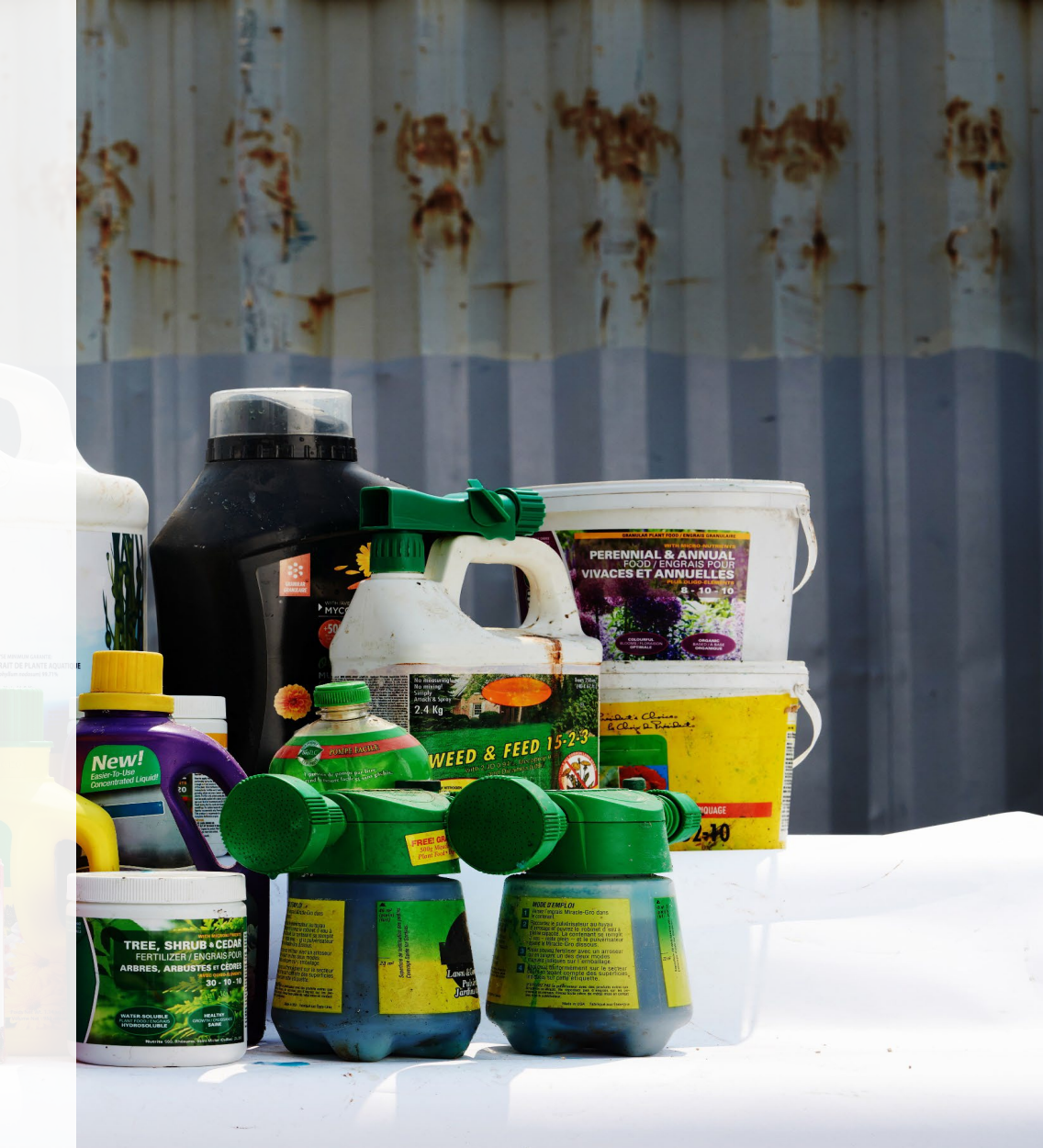

# **Table of Contents**

#### Introduction

- What is HSP performance reporting?
- What data PROs need to submit for their own reports
- How to log into the Registry
- How to manage contacts in your Registry account

#### How to submit your PRO performance report

• Step-by step instructions on how to complete your report

#### Additional resources

• More resources to help further answer your questions

# Introduction

plant prod PERENNIAL & AN FOOD / ENGRAI

-10

4 Kg

TREE, SHRUB . CED

8-14-9 AFRICAN VIO Liquid Plant F WEED & FEED

# What is Hazardous and Special Products performance reporting?

HSP performance is an annual report that PROs with obligations under the <u>Hazardous and Special</u> <u>Products (HSP) Regulation</u> complete to report on their promotion and education activities from the previous calendar year. PROs can also report on behalf of their producer clients on their collection and management activities during the same time period. **The deadline to submit performance reports is July 31.** 

This guide will assist PROs with understanding what data they need to report and provide step-by-step instructions on how to complete the report in RPRA's Registry.

Further information about the HSP Regulation can be found on RPRA's website.

If you have further questions that are not answered in this guide, contact the Compliance Team at <u>registry@rpra.ca</u> or call 1-833-600-0530.

# What data PROs need to submit for their own reports

PROs are required to report on their own aggregate activities from the previous calendar year undertaken on behalf of their producer clients of **fertilizers**.

PROs are required to report on the following:

• A description of the activities undertaken to comply with the promotion and education requirements.

# How to log into the Registry as an account admin

The report is completed online through RPRA's Registry.

You can access your Registry account here: registry.rpra.ca

#### Tips for logging into the Registry for the first time:

- If you don't have an account, click "Don't have an Account? Create a new Account".
- The Registry **will not work** with the Internet Explorer web browser. Google Chrome is the recommended web browser to use.

#### Tips for logging into an existing Registry account:

- If you already have an existing Registry account, you do not need to create a new one.
  - Simply log into your existing account, which will bring you to the homepage where you will see all programs you are enrolled in.
  - If you have forgotten your password, click "Forgot Password" on the login screen and follow the instructions provided.
  - Watch this how-to video if you would like to watch step-by-step instructions.

## How to manage contacts on your Registry account

Account admins must add any new or manage existing primary contacts under the program they wish to give them access to (e.g., permissions to view and complete reports). Read this <u>FAQ</u> for more information on user levels in the Registry.

To manage contacts in your Registry account, see the following steps or watch our how-to video:

1. Once you are logged into your account, click on the drop-down arrow in the top right corner and select **Manage Users** as shown below.

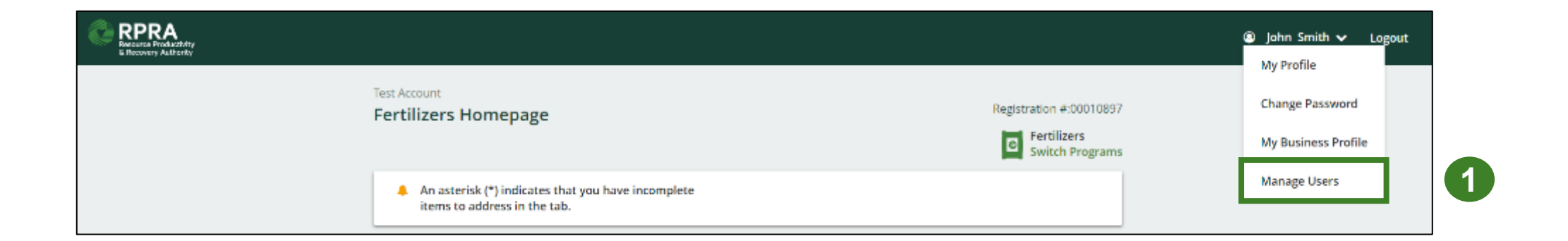

# How to manage contacts on your Registry account cont.

- 1. Click Add New User to add an additional user to your account.
- 2. Under Action, click Manage to update preferences of existing users.

| < B | ack to Programs  |                |                       |               |                   |   |                                     |                             |     |
|-----|------------------|----------------|-----------------------|---------------|-------------------|---|-------------------------------------|-----------------------------|-----|
| М   | anage Users      |                |                       |               |                   |   |                                     |                             |     |
| _   |                  |                |                       |               |                   |   | Manage Users                        |                             |     |
|     | Active Users     |                |                       |               |                   |   | Email                               |                             |     |
|     | User 🔺           | Email          | Program               | Last Login    | Action            |   | user@email.com                      | Last Name                   |     |
|     | Example User     | user@email.com |                       |               | Manage Disable    | 2 | Example                             | User                        |     |
| L   |                  |                |                       |               |                   |   | Job Title                           |                             |     |
|     |                  |                |                       |               | Add New User      | 1 | Business Phone Number<br>9059867891 | Phone Extension             |     |
| 3.  | To give re       | porting abi    | lities to a <b>Pr</b> | rimary or Se  | condary contact   | , | Mobile Phone Number<br>9059867891   |                             |     |
|     | select the       | e program f    | rom the dro           | p-down that y | you would like to | 3 | Program<br>Fertilizers              | User Access Level ()        | ×   |
|     | grant the        | user acces     | ss to.                |               |                   |   |                                     |                             |     |
| 4.  | Check the        | e box to au    | thorize the u         | Jser.         |                   |   | Add Another Program                 |                             |     |
| 5.  | Click <b>Sav</b> | <b>'e.</b>     |                       |               |                   | 4 | I hereby authorize this             | user to create/modify data. |     |
|     |                  |                |                       |               |                   |   | Cancel                              |                             | ive |

# How to submit your PRO performance report

### Performance report Accessing your program

1. After logging in, click on the icon for the **Fertilizers** program on your dashboard.

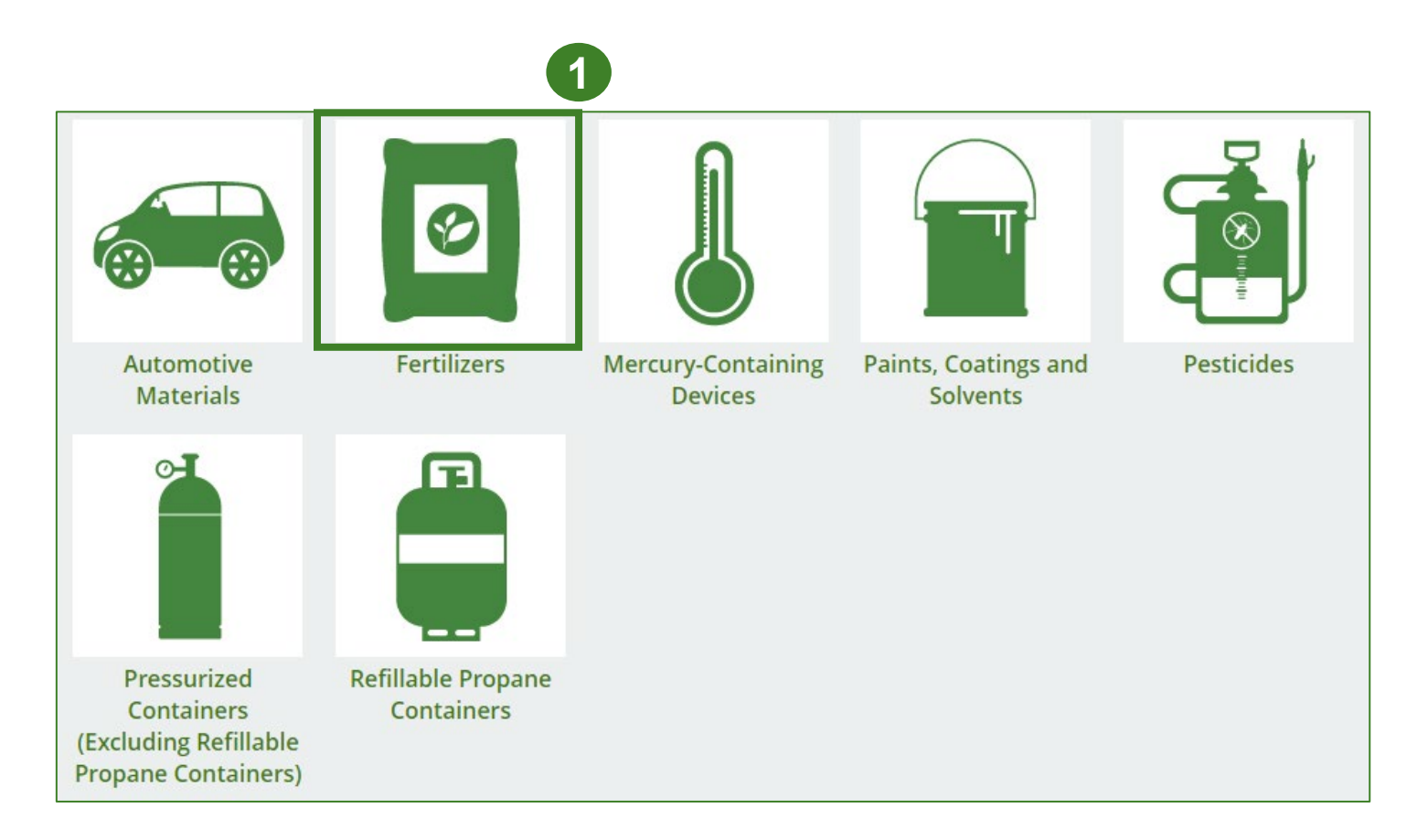

## Performance report Starting your own report

- 1. Click on the **PRO Reporting** tab.
- Under Action, click on Start to begin completing the Fertilizers Performance – PRO report.
- 3. After clicking **Start**, a notice will appear. After reading the notice, click **Proceed**.

| HSPTestingPRO<br>Fertilizers Homepage |                                              |                        | Registration #:00025442 Fertilizers Switch Programs |
|---------------------------------------|----------------------------------------------|------------------------|-----------------------------------------------------|
| PRO Reporting Producers Invoices      |                                              |                        |                                                     |
| Fertilizers                           |                                              |                        |                                                     |
| Report 🗸                              | Status                                       | Last Updated By        | Action                                              |
| 2021/22 Fertilizers Performance - PRO | <b>Not Started</b><br>Due Date: Jul 31, 2099 |                        | Start 1                                             |
| fe Attention<br>It is an offen        | ce if you submit false                       | or misleading informat | tion to the Authority.                              |
| Cancel                                |                                              |                        | Proceed                                             |

#### Performance report Submit your report

- 1. Click on **Upload** to add your Promotion and Education report.
  - For more information on what to include in the promotion and education report, visit our website.

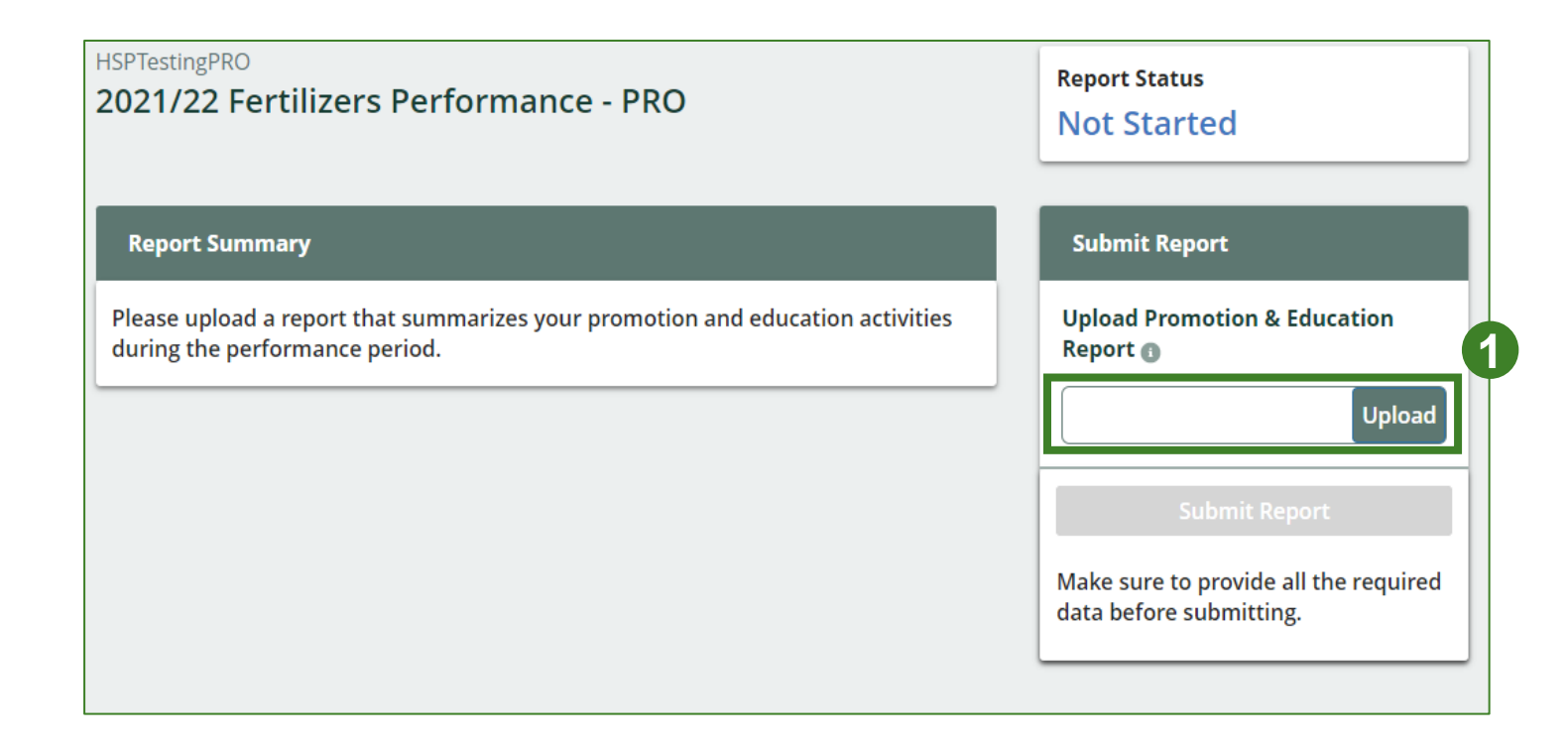

### Performance report Submit your report cont.

1. Click on **Submit Report** once you are finish reviewing and are ready to submit.

| -ISPTestingPRO<br>2021/22 Fertilizers Performance - PRO                                                       | Report Status<br>Not Started                                                      |
|----------------------------------------------------------------------------------------------------|-----------------------------------------------------------------------------------|
| Report Summary                                                                                                | Submit Report                                                                     |
| Please upload a report that summarizes your promotion and education activities during the performance period. | File has been successfully uploaded                                               |
|                                                                                                    | Promotion & Education Report  P&E Report.pdf Remove Replace                       |
|                                                                                                    | Submit Report<br>Make sure to provide all the required<br>data before submitting. |

#### Performance report Submit your report cont.

1. After clicking on **Submit Report**, the below notice will appear. After reading the notice, click **Submit**.

**Note:** Once the report is submitted you are not able to make any changes.

| Submit Report                                                                                                    |                |
|----------------------------------------------------------------------------------------------------|----------------|
| Reports cannot be edited online after submission. If you change to a report after submission, please contact us. | need to make a |
| Cancel                                                                                                    | Submit         |

#### Performance report View submitted report

- 1. On the **Fertilizers Homepage** under the **PRO Reporting** tab, your Fertilizers Performance PRO report status should show **Submitted**, and who it was last updated by.
- 2. Under **Action**, you can **View** the report submission.

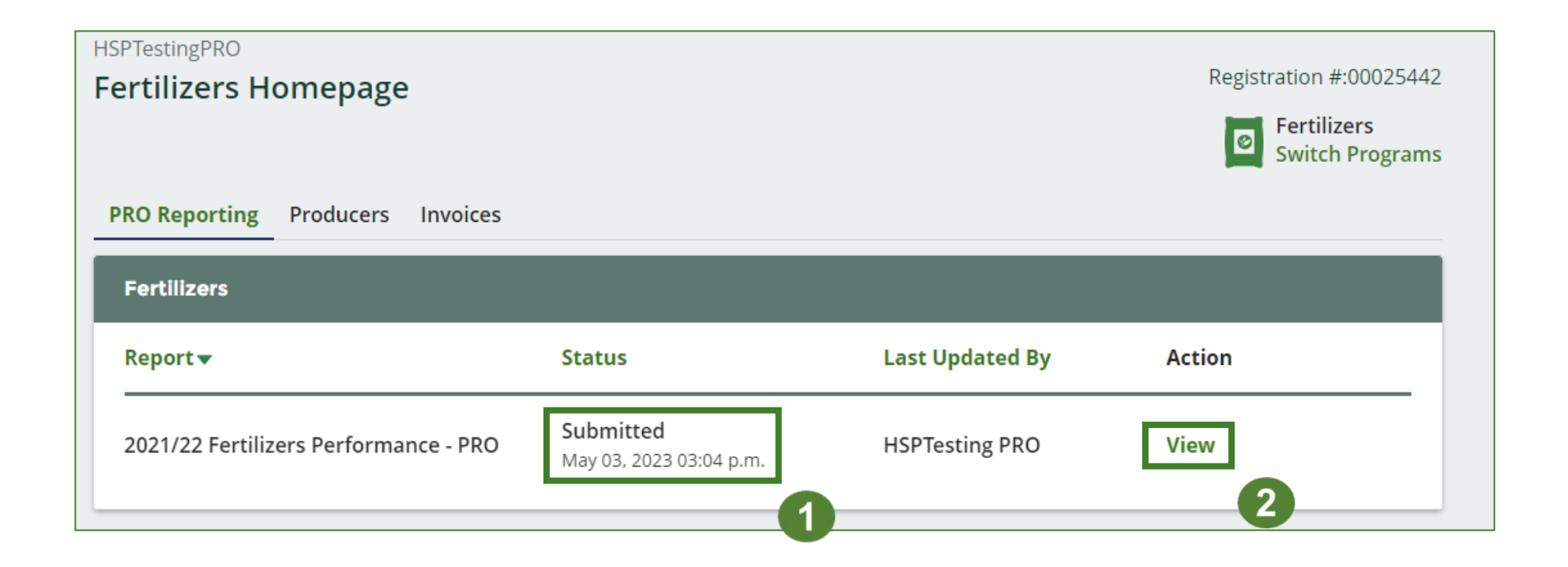

# **Additional resources**

PERENNIAL & AI FOOD / ENGR/

WEED & FEED

TREE, SH

8-14-9 AFRICAN VI

## Have a question?

#### **Resources to help you submit your report(s):**

- Visit our <u>HSP PRO webpage</u> for additional information on reporting requirements.
- For support with navigating the Registry and meeting your regulatory requirements, visit our <u>HSP</u> <u>Registry Resources webpage</u> to access registry procedures, compliance bulletins, how-to videos, FAQs and more.
- If you have further questions that are not answered in this guide, contact the Compliance Team at registry@rpra.ca or call 1-833-600-0530.